## Link Financial Information to a CSO/Partner Profile (UN DATA Tab)

**Overview**: In this guide, you will be able to manually link a CSO/Partner profile with the financial system internal to your UN agency, to display the amount of cash transfers an organization has received. The partner's financial information will be visible to the partner as well as other UN agencies using the UN Partner Portal.

Please note you can only link financial information for a CSO/partner to your own agency's system.

| Steps | Description                                   | Action                                                                                                    | Notes                                                                                                    |
|-------|-----------------------------------------------|----------------------------------------------------------------------------------------------------|----------------------------------------------------------------------------------------------------|
| 1     | Partners Page                                 | On the left navigation bar, click<br>on the 'Partners' (1) icon to<br>access the partners page                                | This will direct you to the <i>Partners</i> page.<br>You can search for a specific partner using the filters on the page.                                                                                                    |
| 2     | Partner                                       | Click on the partner that you would like to link to your financial system.                                                    | You will be directed to the partner overview page                                                                                                    |
| 3     | UN Data Page                                  | Click on the 'UN Data' (1) tab<br>Click on the three vertical<br>bullets (2)<br>Click on the '+Add<br>Vendor/Partner ID' icon |                                                                                                    |
| 4     | Add Partner's<br>vendor number/<br>partner ID | Enter the vendor<br>number/partner ID (1)<br>Select the implementing<br>business area                                         | The vendor number/partner ID must match with the number in your agency's financial system for the partner.<br>The implementing business area should correlate with the partner's area of operations as registered in your organization's financial system with the organization<br>UNHCR users can click on the UNHCR Partner Portal for more detailed information on financial transactions to specific partners. |

| Steps | Description   | Action                                                                                            | Notes                                                                                                    |
|-------|---------------|---------------------------------------------------------------------------------------------------|----------------------------------------------------------------------------------------------------|
| 1     | Partners Page | On the left navigation bar, click on the ' <i>Partners</i> ' (1) icon to access the partners page | This will direct you to the <i>Partners</i> page.<br>You can search for a specific partner using the filters on the page. |
| 2     | Partner       | Click on the partner that you would like to link to your financial system.                        | You will be directed to the partner overview page                                                                         |

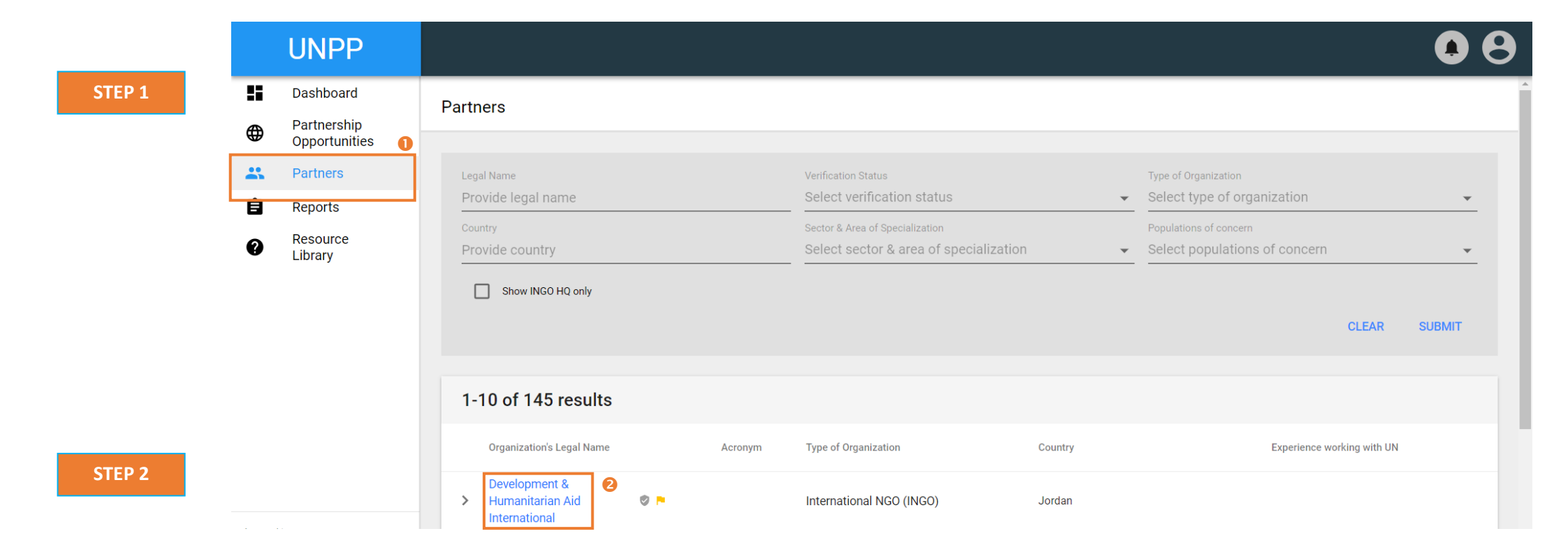

| Steps | Description  | Action                                     | Notes                                                              |
|-------|--------------|--------------------------------------------|--------------------------------------------------------------------|
| 3     | UN Data Page | Click on the <i>'UN Data'</i> (1) tab      | You can only link a partner to your own agency's financial system. |
|       |              | Click on the three vertical bullets (2)    |                                                                    |
|       |              | Click on the '+Add Vendor/Partner ID' icon |                                                                    |

|        |                    | UNPP                                      |                                                                                                    | • •                     |
|--------|--------------------|-------------------------------------------|----------------------------------------------------------------------------------------------------|-------------------------|
| STEP 3 |                    | Dashboard<br>Partnership<br>Opportunities | <ul> <li>✓ Development &amp; Humanitarian Aid International ♥ 0□ 1 № 0▲ 0 №</li> <li>OVERVIEW PROFILE DETAILS UN DATA APPLICATIONS USERS</li> </ul> | :                       |
|        | Ê                  | Reports<br>Resource<br>Library            | Vendor/Partner information         Vendor/Partner ID: -         Implementing Business Area: -                                                       | + Add Vendor/Partner ID |
|        |                    |                                           | <ul> <li>UNHCR</li> <li>UNICEF</li> </ul>                                                                                                    | UNHCR PARTNER PORTAL    |
|        | Logged i<br>UNICEF | in as:                                    | V WFP                                                                                                    |                         |

| Steps | Description           | Action                                 | Notes                                                                                                    |
|-------|-----------------------|----------------------------------------|----------------------------------------------------------------------------------------------------|
| 4     | Add Partner's vendor  | Enter the vendor number/partner ID (1) | The vendor number/partner ID must match with the number in your agency's financial system for the partner.                                                        |
|       | number/<br>partner ID | Select the implementing business area  | The implementing business area should correlate with the partner's area of operations as registered in your organization's financial system with the organization |
|       |                       |                                        | UNHCR users can click on the UNHCR Partner Portal for more detailed information on financial transactions to specific partners.                                   |

|        | UNPP                                                                                  |                                                       |                                                                                                    | • •                  |
|--------|---------------------------------------------------------------------------------------|-------------------------------------------------------|----------------------------------------------------------------------------------------------------|----------------------|
| STEP 4 | <ul> <li>Dashboard</li> <li>Partnership<br/>Opportunities</li> <li>Patters</li> </ul> | < Development & Hun<br>overview profi                 | nanitarian Aid International 🦁 🕮 1 🏲 ୦📥 ୦ 🏲<br>LE DETAILS UN DATA APPLICATIONS USERS                                         | :                    |
|        | Reports     Resource     Library                                                      | Vendor/Partner inforn                                 | Add the Partner's vendor number/partner ID kelow will result in disursement data to                                          | :                    |
|        |                                                                                       | Vendor/Partner ID: -<br>Implementing Business Area: - | the partner to be displayed to both the UN and the partner. Vendor number Provide vendor number Implementing business area 2 | UNHCR PARTNER PORTAL |
|        |                                                                                       | <ul><li>✓ UNICEF</li><li>✓ WFP</li></ul>              | Select implementing business area                                                                                            |                      |
|        | Logged in as:<br>UNICEF<br>Tanzania V                                                 |                                                       |                                                                                                    |                      |
|        | User Management                                                                       |                                                       |                                                                                                    | ③ Help               |